## Judicial Council Monthly Court Activity Reports

Sandra Mabbett Judicial Information Analyst Office of Court Administration

#### **Today's Topics**

- □ Who decides what data will be collected
- □ Legal Requirements
- □ New Reporting Requirements
- □ Changes to Reports
- Report Submission to OCA
- □ Generating Activity Reports
- Directory Searches

#### Who Decides What Data Will Be Collected

- Texas Judicial Council: policymaking body for the judicial branch, consists of 22 judicial, legislative, and citizen members
- □ Since 1929, one its primary duties has been to gather judicial statistics from judges and other court officials (Government Code section 71.035(a))
- Judicial Council, assisted by OCA, is the only entity that collects comprehensive statistics on the operation of the Texas courts

#### **Legal Requirements**

- □ *Texas Government Code, Chapter 71, Section 71.035(b):* Judge/Clerk must submit monthly report as duty of office
- □ *Texas Administrative Code, Sections 171.1 & 171.2:* Report is due no later than the 20<sup>th</sup> of each month (e.g., report for July is due August 20)

New Reporting Forms & Instructions

> Effective Date September 1, 2011

Posted at: <u>http://www.courts.state.tx.us/oca/required.asp</u>

#### Resources

□ Required Reporting web page http://www.courts.state.tx.us/oca/required.asp

- Forms
- Instructions
- Frequently Asked Questions
- XML Specifications and XML Tester
- Red lined versions of forms to show changes
- Spreadsheet with DPS codes classified by OCA case category

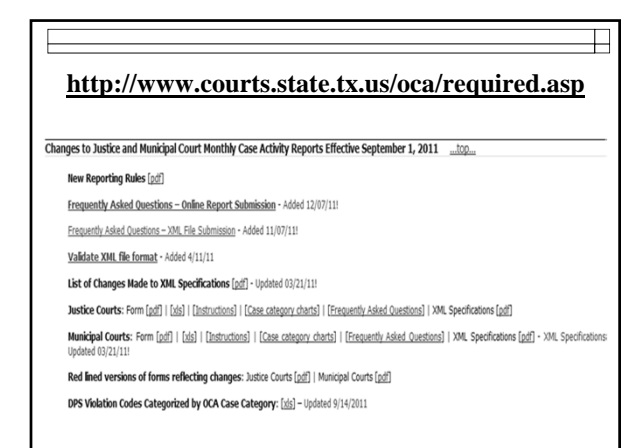

## Report of Change in Mayor, Municipal Judge, or Municipal Court Clerk

 $\square$ 

Section 29.013(a) of the Government Code requires the secretary of a municipality to notify the Texas Judicial Council of the name of each person who is elected or appointed as mayor, municipal court judge, or clerk of a municipal court within 30 days after the date of the person's election or appointment.

## Report of Change in Mayor, Municipal Judge, or Municipal Court Clerk

□ The secretary is also required to notify the Texas Judicial Council of the name the mayor, municipal court judge or clerk that vacates such an office. *NOTE: Judges include the presiding judge, associate judges, alternate judges, contracted judges or another other person who serves in a judicial capacity for the city.* 

## Report of Change in Mayor, Municipal Judge, or Municipal Court Clerk

#### Report of Change in Mayor, Municipal Judge, or Municipal Court Clerk ....top...

Section 29.013(a) of the Government Code requires the secretary of a municipality to notify the Texas Judicial Council of the name of each person who is elected or appointed as mayor, municipal court judge, or clerk of a municipal court within 30 days after the date of the person's election or appointment. The secretary is also required to notify the Texas Judicial Council of the name the mayor, municipal court judge or clerk that vacates such an office. NOTE: Judges include the presiding judge, associate judges, alternate judges, contracted judges or another other person who serves in a judicial capacity for the city.

Report Form: PDF | Word

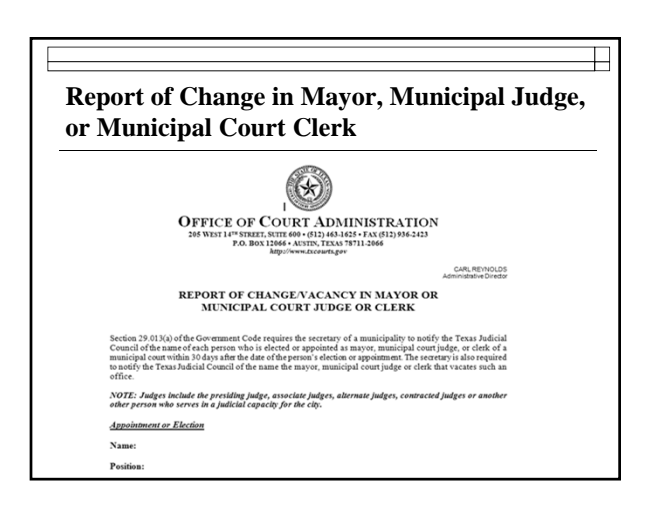

#### **Changes to Reports**

□ What has changed and what hasn't

- □ Determining what makes a case:
  - Pending
    - □ Active
    - □ Inactive
    - □ Reactivated

Refer to handout

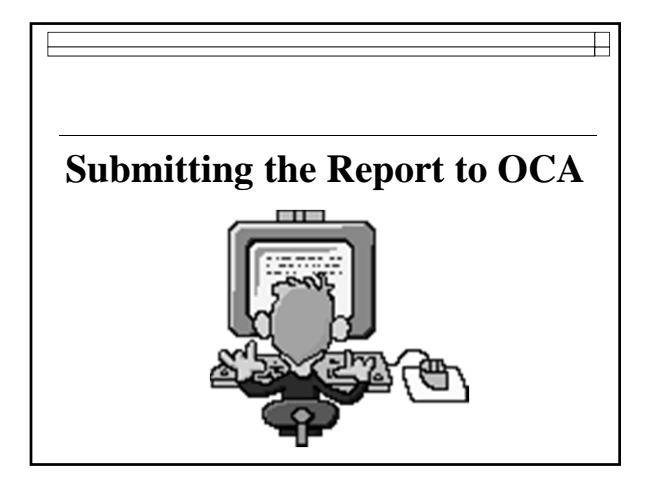

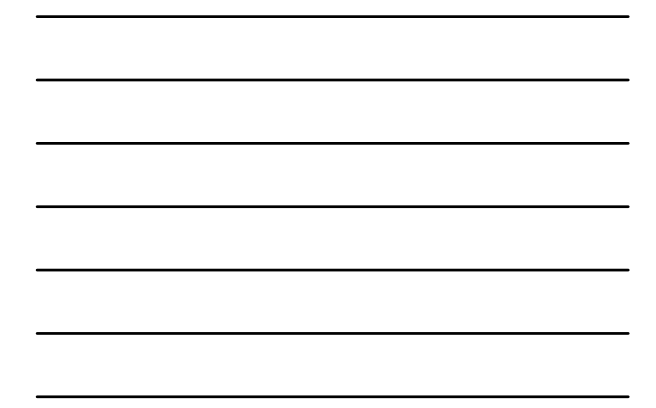

#### **Monthly Court Activity Report**

Report must be submitted online, unless you have a waiver from OCA. Contact OCA's **Service Desk:** 

(512) 463-1642

Or

service.desk@txcourts.gov
to obtain a User ID and password or for password resets

# Submission of the Monthly Report is Required

- □ The reporting rules in the Administrative Code only allow for a waiver of ONLINE reporting.
- □ The waiver provision applies only to courts who wish to continue mailing or faxing their reports to our office.
- □ Everyone is still required to submit a report.

#### Requesting a Waiver from reporting on-line

- Will be for one reporting year through August 31, 2012 (the end of FY 2012)
- Must be submitted in writing by fax, email or mail

#### Where to Report

□ For report activity beginning September 2011 (form revised effective 9/1/2011) the new database is called Court Activity Reporting and Directory System

 $\square$ 

http://card.txcourts.gov

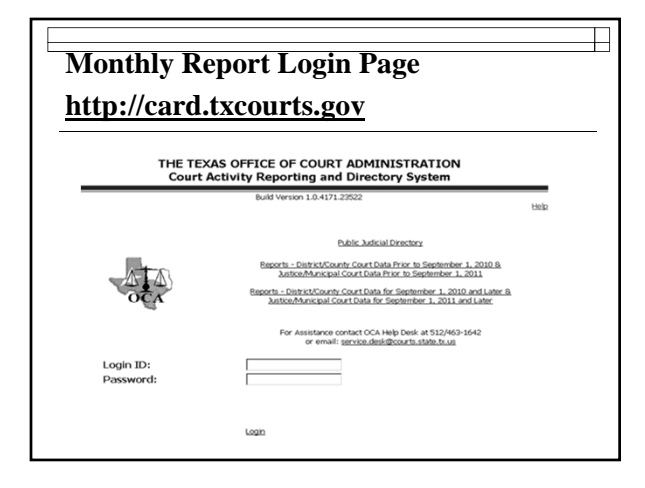

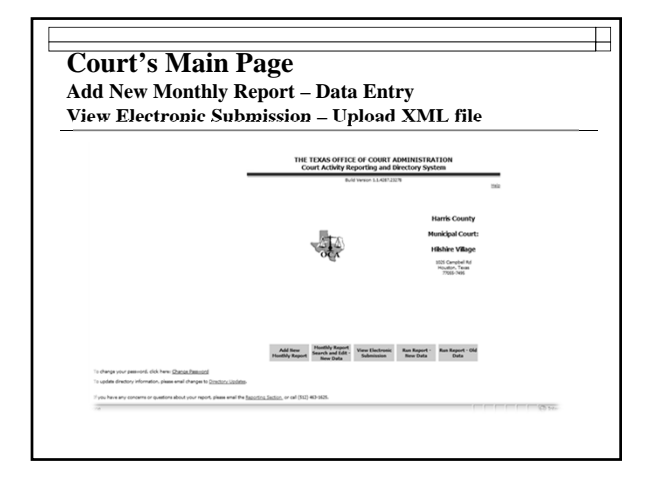

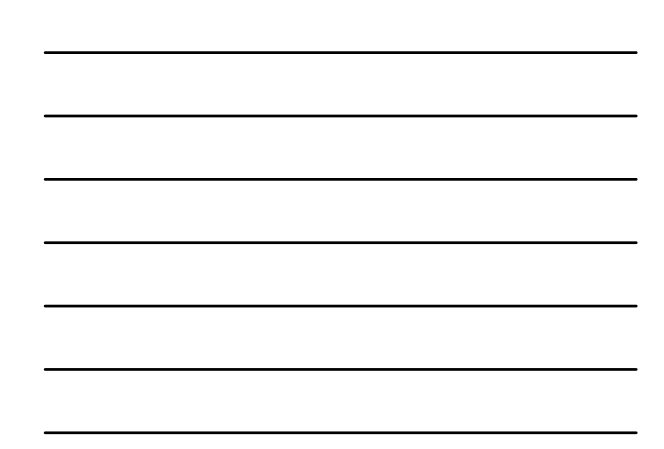

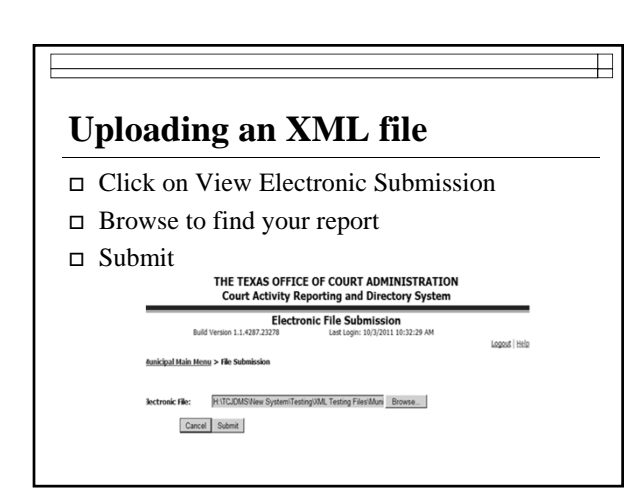

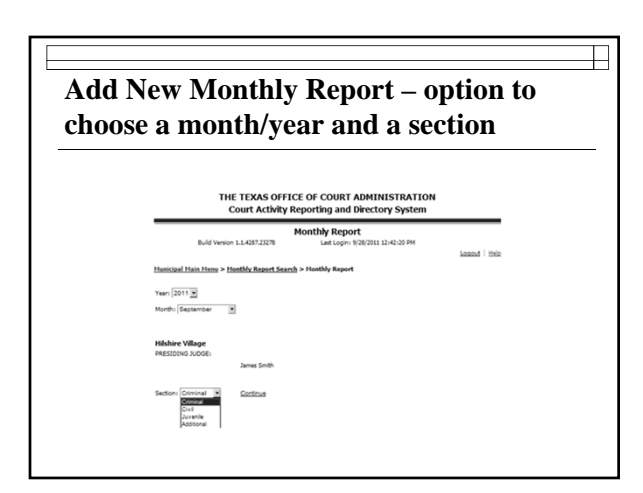

|                                              | општу керс                                                                    | ort           |
|----------------------------------------------|-------------------------------------------------------------------------------|---------------|
| Remember to                                  | enter reports se                                                              | quentially    |
| THE TEX<br>Court                             | KAS OFFICE OF COURT ADMINISTRATION<br>Activity Reporting and Directory System |               |
| Build Version 1.1.42                         | Monthly Report<br>187.23278 Last Login: 9/28/2011 1:29:51 PM                  | Logaut   Help |
| Municipal Main Henu > Monthly R              | Report Search > Monthly Report                                                |               |
| Year: 2011  Month: November                  |                                                                               |               |
| Hilshire Village<br>PRESIDIG JUDGE:<br>James | Smith                                                                         |               |
| The previous month has not been suit         | bmitted. Please submit the previous month before continuing.                  |               |

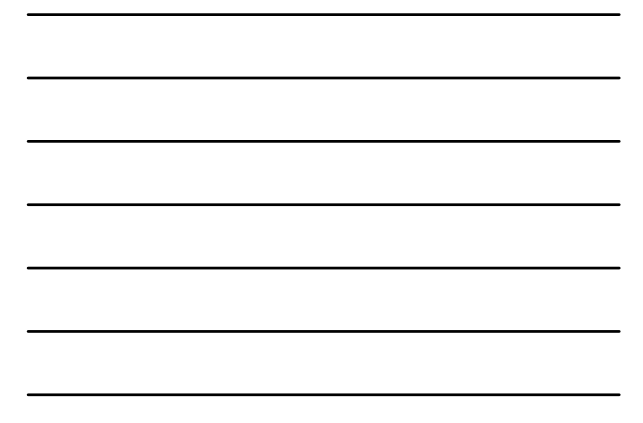

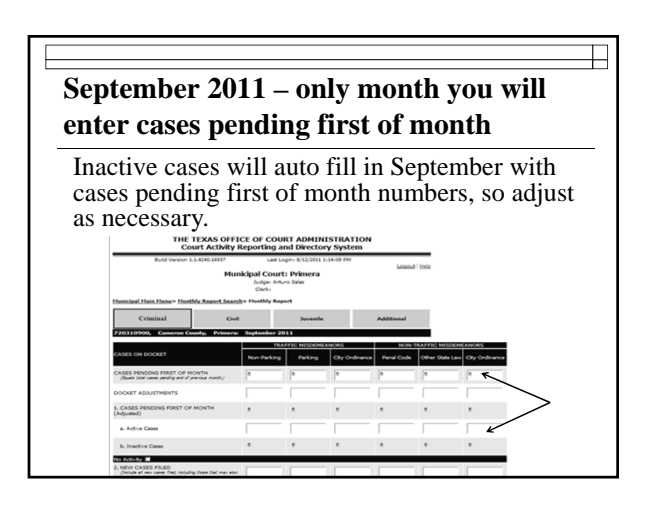

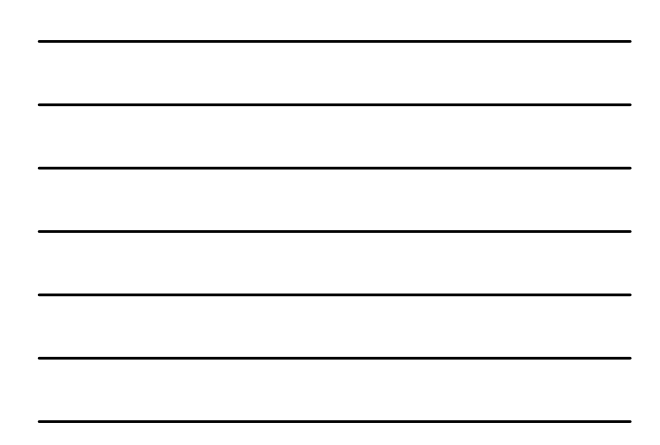

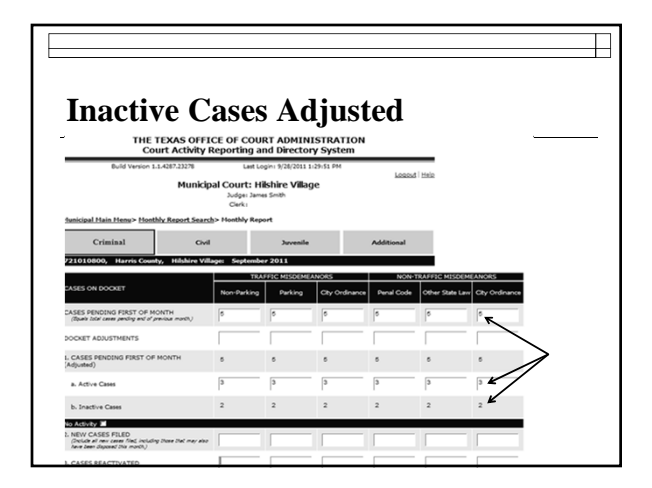

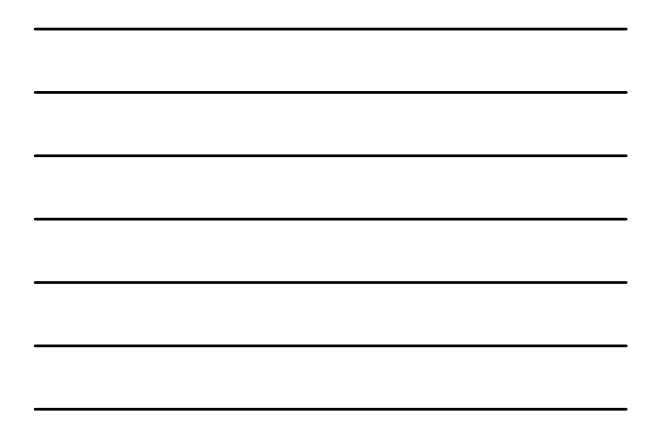

| leminder - l                                                                                                    | [nac        | tive    | case           | es m       | ust l           | be            |
|----------------------------------------------------------------------------------------------------|-------------|---------|----------------|------------|-----------------|---------------|
|                                                                                                    |             |         | cust           |            |                 |               |
| eactivated i                                                                                                    | n or        | der     | to b           | e di       | spos            | ed            |
|                                                                                                    | -           |         |                |            | 1               |               |
|                                                                                                    | Non-Parking | Parking | City Ordinance | Penal Code | Other State Law | City Granance |
| ASES PENDING FIRST OF MONTH<br>(Equals total cases pending and of previous month.)                                                      | 6           | 6       | 5              | 5          | 5               | 5             |
| OCKET ADJUSTMENTS                                                                                                    |             |         |                |            |                 |               |
| . CASES PENDING FIRST OF MONTH (Adjusted)                                                                                               | 6           | 6       | 6              | 6          | 5               | 6             |
| a. Active Cases                                                                                                    | 3           | 3       | 3              | 3          | 3               | 3             |
| b. Inactive Cases                                                                                                    | 2           | 2       | 2              | 2          | 2               | 2             |
| io Activity 📕                                                                                                    |             |         |                |            |                 |               |
| <ol> <li>NEW CASES FILED<br/>(Include all new cases field, including those that may also<br/>have been disposed this month.)</li> </ol> |             |         |                |            |                 |               |
| I. CASES REACTIVATED                                                                                                    | 2           |         |                |            |                 |               |
| I. ALL OTHER CASES ADDED                                                                                                    |             |         |                |            |                 |               |
| I. TOTAL CASES ON DOCKET<br>(Sum of Lines 1a, 2, 3 & 4.)                                                                                | 6           | 3       | 3              | 3          | 3               | 3             |
| DISPOSITIONS                                                                                                    |             |         |                |            |                 |               |
| 6. DISPOSITIONS PRIOR TO COURT                                                                                                    |             |         |                |            |                 |               |

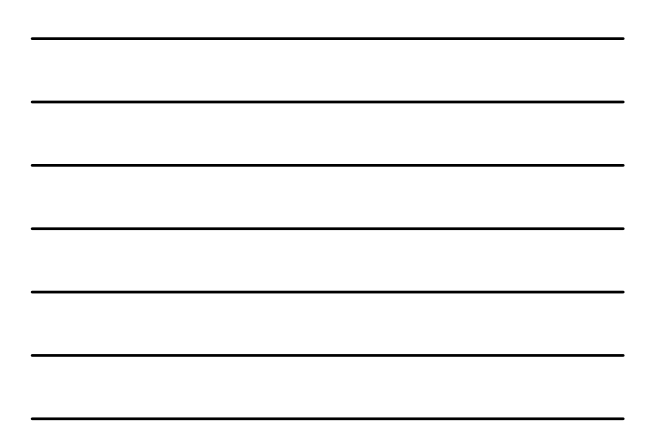

#### **Docket Adjustments**

- Cases pending end of month and cases pending beginning of following month should be the same
- □ If not equal, docket adjustment must be entered to account for the **difference**
- □ You won't find the docket adjustment line on the form it's only in the online reporting system

#### **Docket Adjustments**

- □ To **increase** number of cases pending in a certain case category, enter the number of cases you need to increase the category by
  - Do not enter plus sign (+)
- To decrease number of cases pending, enter the number of cases you need to decrease the category by
  - You must enter a minus sign (-)

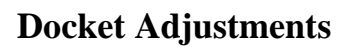

# Do <u>not</u>

enter the numbers that you want the pending cases to be

| ocket Ad                                                                         | just                                               | me                                               | ents                   | - i                 | nco                              | rr           |
|----------------------------------------------------------------------------------|----------------------------------------------------|--------------------------------------------------|------------------------|---------------------|----------------------------------|--------------|
| THE TEXAS OF<br>Court Activity                                                   | ICE OF COU<br>Reporting a                          | RT ADMIN<br>nd Director                          | ISTRATION<br>ry System |                     |                                  |              |
| Build Venion 1.1.4240.16937<br>Mt                                                | Last Lo<br>Inicipal Court<br>Judge: Artu<br>Cierk: | gin: 8/12/2011 1<br><b>: Primera</b><br>ro Salas | 1:54:09 PM             | Logod               | Help                             |              |
| Nunicipal Hain Henu> Honthly Report Sea                                          | <u>rch</u> > Honthly Rep                           | ort                                              |                        |                     | _                                |              |
| Criminal Co                                                                      | d                                                  | Juvenile                                         |                        | Additional          |                                  |              |
| 720310900, Cameron County, Primer                                                | a: October 2011                                    |                                                  |                        |                     |                                  |              |
| CASES ON DOCKET                                                                  | Non-Parking                                        | Parking                                          | City Ordinance         | NON-1<br>Penal Code | RAFFIC MISDEM<br>Other State Law | City Ordinan |
| CASES PENDING FIRST OF MONTH<br>(Dark labr cases pending and of previous month.) | 28                                                 | 32                                               | 7                      | 0                   | 66                               | 18           |
| DOCKET ADJUSTMENTS                                                               | 27                                                 | 33                                               | 0                      | <b></b>             | 59                               | 14           |
| 1. CASES PENDING FIRST OF MONTH<br>(Adjusted)                                    | 65                                                 | 65                                               | 13                     | 0                   | 114                              | 30           |
| a. Active Cases                                                                  | 28                                                 | 32                                               | 7                      | 0                   | 55                               | 10           |
|                                                                                  |                                                    |                                                  |                        |                     |                                  |              |

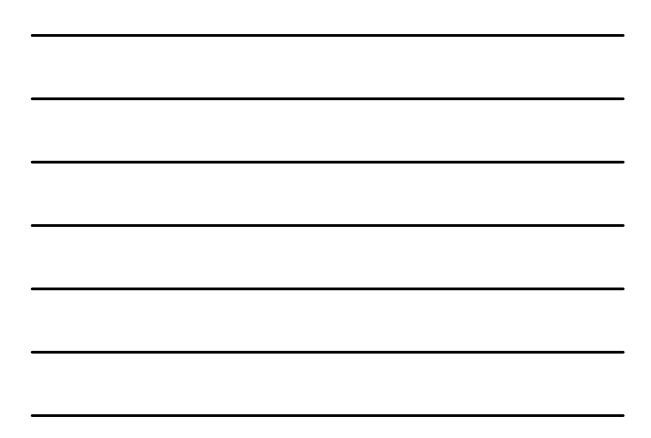

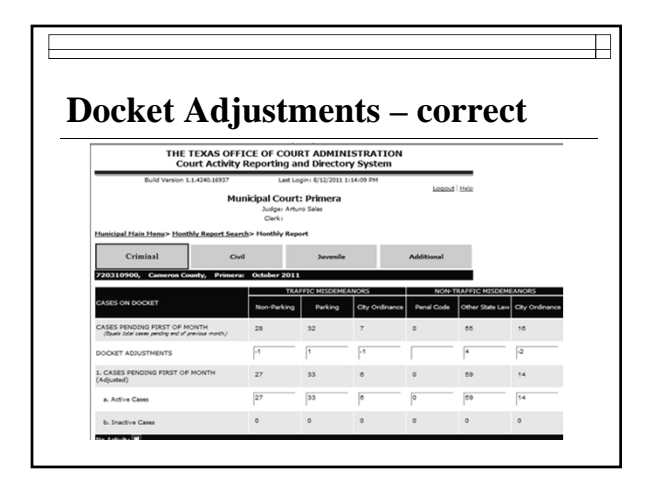

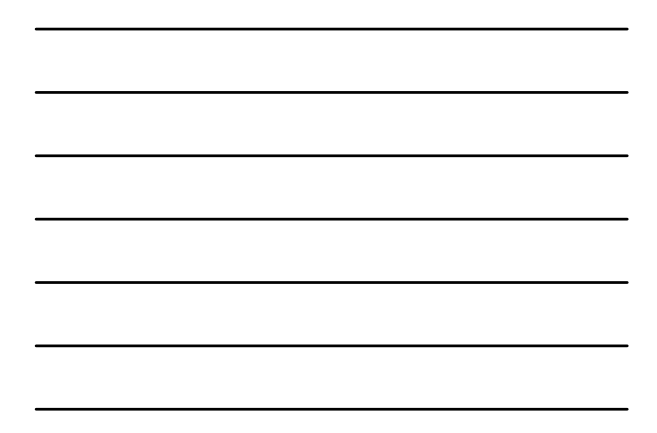

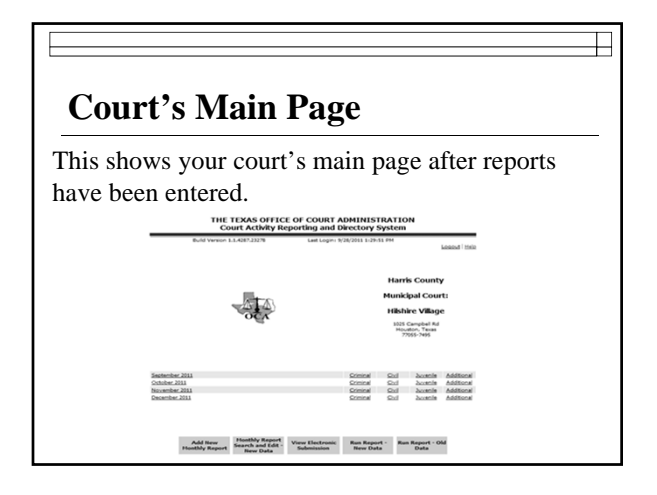

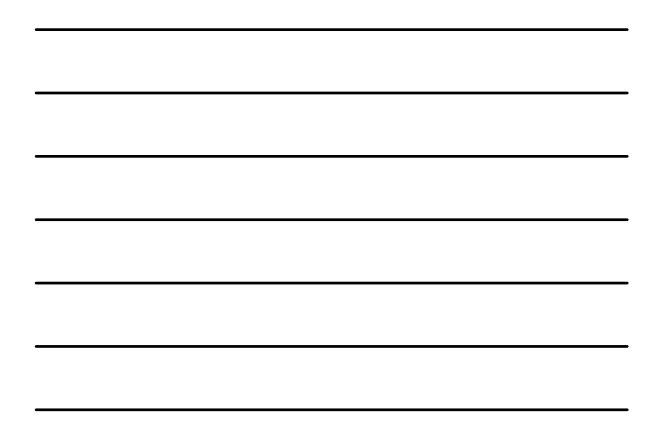

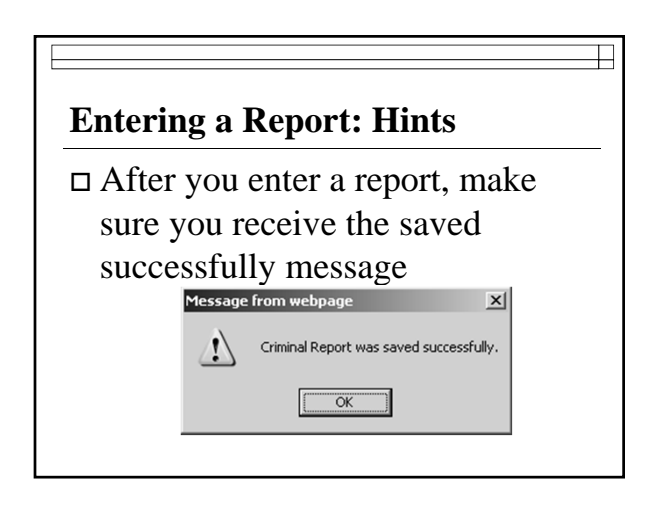

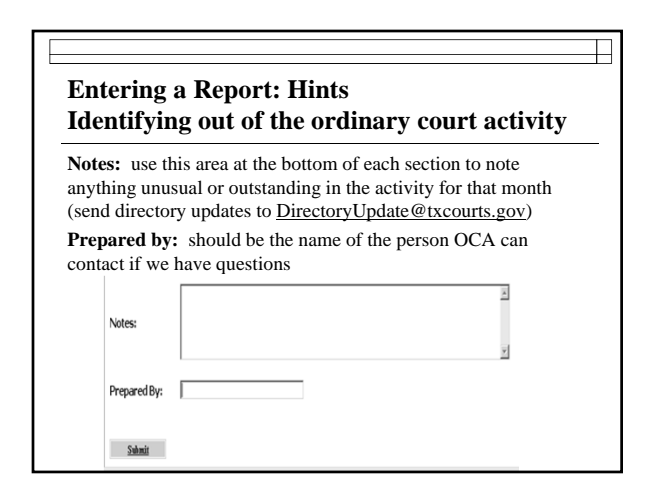

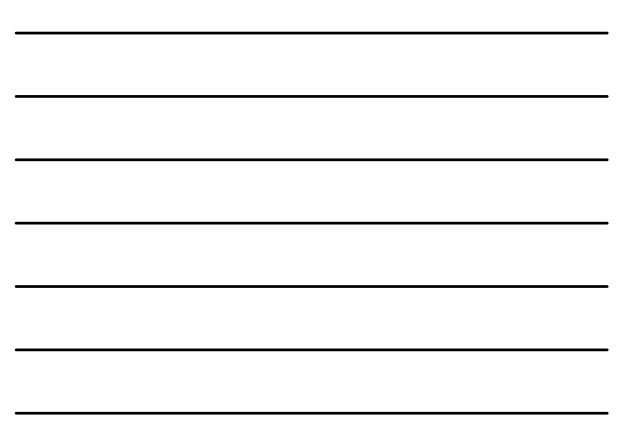

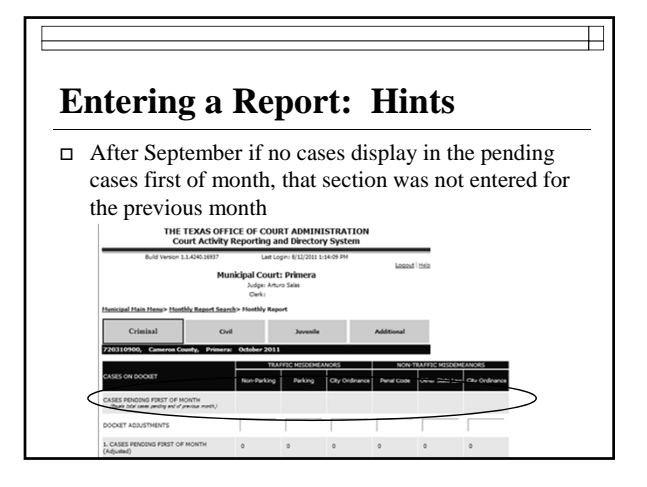

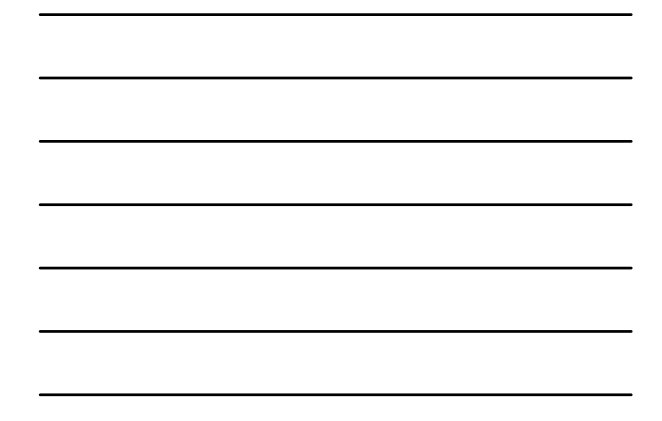

### Entering a Report: Hints - Maintain Balance

The Criminal and Civil Sections of the report have calculations that must be correct or other rules that must be followed.

| 9. ALL UTHER UDPOSITIONS                                                             |   |   | _ |   |   | _ |
|--------------------------------------------------------------------------------------|---|---|---|---|---|---|
| <br>10. TOTAL CASES DISPOSED<br>(Sun of Lines 6, 7, 8 & R.)                          | 0 | 0 | 0 | 0 | 0 | 0 |
| 11. CASES PLACED ON INACTIVE STATUS                                                  |   |   |   |   |   |   |
| <br>12. CASES PENDING END OF MONTH<br>(Sum of Lines 12e & 12b.)                      | 0 | 0 | 0 | 0 | 0 | 0 |
| <br><ul> <li>Active Ceses<br/>(ine 5 minus the sum of lines 10 &amp; 11.)</li> </ul> | 0 | 0 | 0 | 0 | 0 | 0 |
| <br><ul> <li>b. Inactive Cases<br/>(ine II mnusine 7, plasine 11.)</li> </ul>        | 0 | 0 | 0 | 0 | 0 | 0 |
| 13. SHOW CAUSE HEARINGS HELD                                                         |   |   |   |   |   |   |
| 14. CASES APPEALED                                                                   |   |   |   |   |   |   |
| a. After Trial                                                                       |   |   |   |   |   |   |
|                                                                                      |   |   |   |   |   |   |

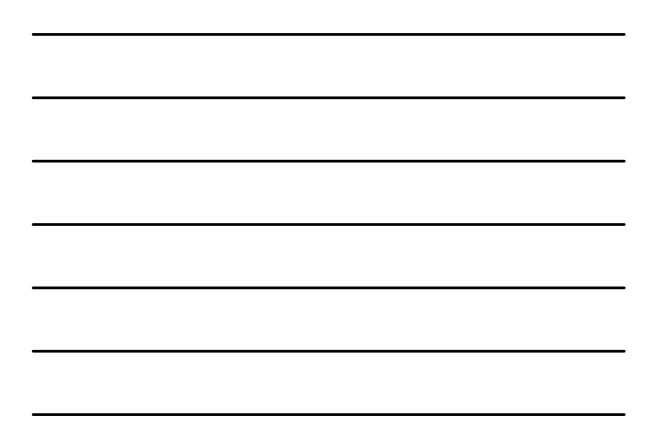

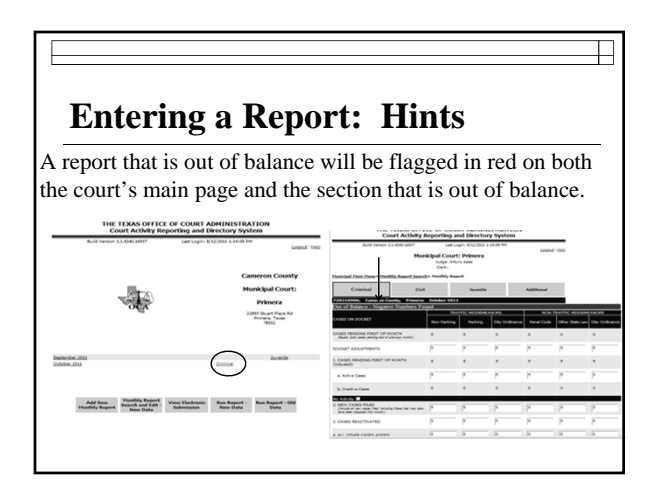

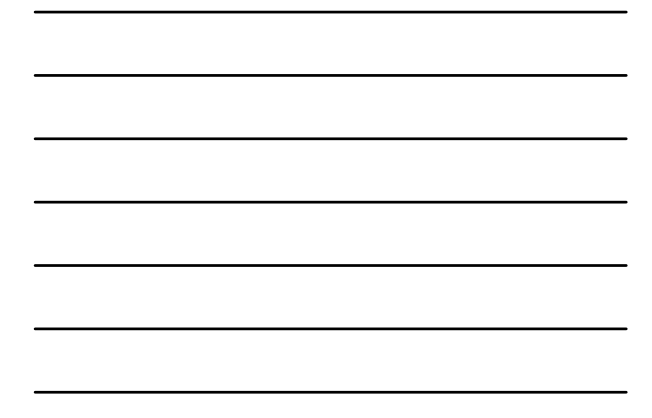

| han a ranort ia                                            | outo          | Fhala        | 1o            | al for        | the           |              |
|------------------------------------------------------------|---------------|--------------|---------------|---------------|---------------|--------------|
| men a report is                                            | out of        | Juala        | ice io        | OK IOI        | uie           |              |
| mbers/message                                              | 28 III I      | eu.          |               |               |               |              |
| Al Other Transportation Code Dismissais                    | 0             | 0            | 0             | 0             | 0             | 0            |
| L OTHER DISPOSITIONS                                       | 11            | 11           | 11            | 11            | 11            | 11           |
| TOTAL CASES DISPOSED<br>(Sum of Lines 6, 7, 8 & 9.)        | 11            | 11           | 11            | 11            | 11            | 11           |
| CASES PLACED ON INACTIVE STATUS                            | 0             | 0            | 0             | 0             | 0             | 0            |
| CASES PENDING END OF MONTH<br>Som of Lines 12e & 12b.)     | -1<br>Invalid | -1<br>Tevald | -1<br>Invalid | -1<br>Invalid | -1<br>Invalid | -1<br>Tevald |
| . Active Cases<br>(Line 5 minus the sum of Lines 10 & 11.) | -1<br>Invald  | -1<br>Tevald | -1<br>Invald  | -1<br>Ievald  | -1<br>Invald  | -1<br>Tevald |
| . Inactive Cases                                           | 0             | 0            | 0             | 0             | 0             | 0            |

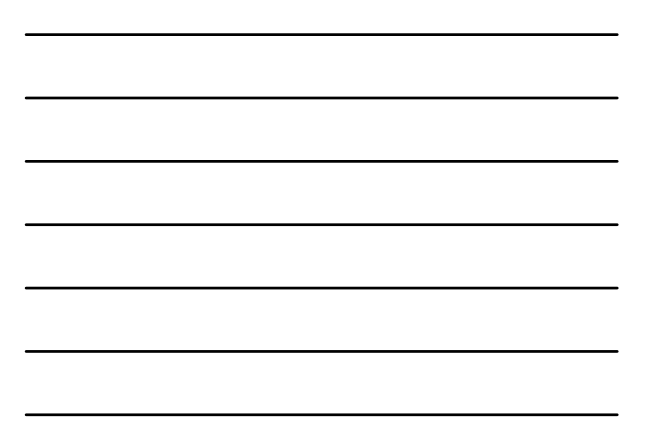

#### Entering a Report: Hints— Be Positive

- Negative numbers are allowed in only 1 place on the report: docket adjustment line
- □ Watch out for and correct negative pending cases.

#### Reminders

- □ A report must be submitted for EACH month, even if court had no activity
- Accuracy of report should be verified don't assume your software gets it right!
- □ Keep copies of any reports run from your system for a minimum of 2 years

#### **Generating Reports**

#### **Generating Activity Reports**

- May access court activity data for any date range between September 1992 to present
- □ Most up-to-date data available

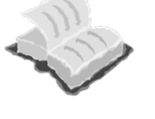

 $\square$ 

#### **Generating Activity Reports**

- □ Monthly Activity Report: may run report for individual city or for statewide totals
- Activity by City: summary activity for all cities in state, may sort alphabetically or by population

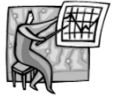

| Monthly Activity Report                  |                        |                                        |                 |      |          |  |  |  |
|------------------------------------------|------------------------|----------------------------------------|-----------------|------|----------|--|--|--|
|                                          | September 1<br>91.7 Pe | , 2009 to August<br>rcent Reporting R. | 31, 2010<br>ate |      |          |  |  |  |
|                                          | 11 Reports Re          | ceived Out of a Po                     | ssible 12       |      |          |  |  |  |
|                                          | Misder<br>Non -        | Beabors                                | Misdem          | City | REPORTED |  |  |  |
| NEW CASES FILED                          | Parking<br>9,204       | 4,843                                  | 3.271           | L174 | 18,492   |  |  |  |
| DISPOSITIONS:                            |                        |                                        |                 |      |          |  |  |  |
| Dispositions Prior to Trial:             | 0                      | 0                                      | 0               |      |          |  |  |  |
| Pinad                                    | 4.012                  | 1.572                                  | 1.273           | 164  | 7.021    |  |  |  |
| Cases Dismissed                          | 405                    | 264                                    | 384             | 493  | 1.546    |  |  |  |
| <b>Total Dispositions Prior to Trial</b> | 4.417                  | 1,836                                  | 1,657           | 657  | 8,567    |  |  |  |
| Dispositions at Trial:                   |                        |                                        |                 |      |          |  |  |  |
| Trial by Judge                           |                        |                                        |                 |      |          |  |  |  |
| Not Control                              | 918                    | 1                                      | 632             | 102  | 1,653    |  |  |  |
| Trial by Jury                            | •                      | 0                                      | 0               | •    | 18       |  |  |  |
| Guilty                                   | 7                      | 0                                      | 5               | 0    | 12       |  |  |  |
| Not Guilty                               | 2                      | 0                                      | 2               | 4    | 8        |  |  |  |
| Dismissed at Trial                       | 0                      | 0                                      | 0               | 0    | 0        |  |  |  |
| Total Dispositions at Trial              | 935                    | 1                                      | 645             | 110  | 1,691    |  |  |  |
| Cases Distassed After:                   | 1.147                  |                                        |                 |      |          |  |  |  |
| Defined Department                       | 1,543                  |                                        | 433             |      | 1,545    |  |  |  |
| Depart of Elemental Paravarthility       | 1040                   | 0                                      | 422             | 41   | 1040     |  |  |  |
| Compliance Directory                     | 778                    |                                        |                 |      | 778      |  |  |  |
|                                          | 114                    |                                        |                 |      | 114      |  |  |  |

| (                                                                                                    | Case Activity by City<br>(by population or city-alpha)<br>Municipal Court: Summary of Reported Articity from September 1, 2009 to August 31, 2010<br>(State Lined to Population Order) |                                   |                               |                          |                            |                         |                             |                         |                            |                           |             |         |         |               |                                        |
|----------------------------------------------------------------------------------------------------|----------------------------------------------------------------------------------------------------|-----------------------------------|-------------------------------|--------------------------|----------------------------|-------------------------|-----------------------------|-------------------------|----------------------------|---------------------------|-------------|---------|---------|---------------|----------------------------------------|
|                                                                                                    |                                                                                                    |                                   |                               | CASES                    | FILED                      |                         |                             | ASES D                  | ISPOSED                    |                           |             | ASES AJ | PPEALED |               |                                        |
|                                                                                                    | No. Months                                                                                                    | 2009                              | To To                         | efic                     | Non-Ti                     | City                    | Tra<br>Not-                 | fic .                   | Non-Tr                     | City                      | Tra<br>Non- | fic .   | Non-T   | carfic<br>Cay | Revenue                                |
| City                                                                                                    | Reported                                                                                                    | Population<br>2387,899            | Parking<br>806,110            | Parking<br>100,308       | 100.029                    | 04.                     | Parking<br>854,139          | Parking 255304          | 101.40                     | 0HE<br>81,316             | Parking 9   | Parting | Law     | 04.           | (5)<br>90,814,881                      |
| Carlas<br>Carlas                                                                                                    | 100                                                                                                    | 1,373,668<br>1,296,563<br>196,362 | 276.465<br>267.664<br>212.285 | 72,544<br>124<br>108,175 | 34,566<br>94,316<br>12,166 | 3,540                   | 205.N2<br>203.7%<br>196.629 | 67,274<br>QB<br>104,35) | 12,419<br>27,643<br>20,339 | 14,821<br>24,177<br>9,354 | 1           |         | ì       | i,            | 33,791,880<br>33,884,807<br>31,861,010 |
| Auto Connucty<br>Auto Auto<br>El Falo                                                                                                    |                                                                                                    | 796,362<br>727,575<br>625,467     | 214.00                        | 5.25                     | 21.50                      | 1,00                    | 25.78                       | 254                     | 3,228                      | 13,962                    | ÷           | ÷       | :       | :             | 140.00                                 |
| Artington<br>Carpus Christ<br>Inaco                                                                                                    | 110                                                                                                    | 390,084<br>397,438<br>373,811     | 911.028<br>90.221<br>54.251   | 7,454<br>17,011<br>760   | 1340                       | 4,805                   | 10,517<br>41,532<br>87,117  | 3,960<br>10,640<br>664  | 1.005                      | 4,590 3,405 1,367         |             | -       | ŝ       | - R           | 15.879.177<br>8.568,663<br>11.321.839  |
| Lando                                                                                                    | 10                                                                                                    | 204, 102<br>205, 806              | 54,490<br>45,521              | 19,525                   | 1.672                      | 2,862                   | 81.540<br>at.558            | 16,216                  | 1.848<br>4.512             | 2,874                     | 0           | :       |         |               | 4.134,796                              |
| ining<br>Ananto                                                                                                    | 844                                                                                                    | 205,540<br>109,309                | 66,756<br>37,529              | 1,872                    | 6.000<br>6.000             | 2,841                   | 86,762                      | 301<br>104<br>1,90      | 3,454                      | 1,893                     | ļ ļ         | :       |         | :             | 12,228,328                             |
| Grand Prate<br>Facabera                                                                                                    | 8.62                                                                                                    | 106,858<br>163,381<br>165,789     | 40,036<br>31,168<br>70,751    | 20,000                   | 12,110                     | 1,823<br>2,861<br>3,806 | 34,305<br>34,546<br>63,548  | 30<br>262               | 9,728<br>7,843<br>6,672    | 1,456<br>1,960<br>3,348   | 1           | - ;     | 1       | -             | 4.354.324<br>7.413.155<br>10.132.258   |
| Monater<br>Monater                                                                                                    | -                                                                                                    | 102,026                           | 25,007                        | 22                       | 4,058<br>6,778             | 1,05                    | 20,064                      | 128                     | 2,838                      | 1260                      | 3           | 20      | 1       | 30            | 2,636,412                              |
| NO/Drivey<br>INDED                                                                                                    | 1116                                                                                                    | 07.671<br>06.217                  | 14,800                        | 122                      | 4.187                      | 100                     | 0.788<br>10.861<br>36.110   | 1243                    | 3.361                      | 100                       | 1           | 1       | 20      | -             | 2314,319                               |
| Aptene                                                                                                    | 1                                                                                                    | 118,810                           | 16,654                        | 2,153                    | 1,000                      | 6.192                   | 16,263                      | 215                     | 1.607                      | 4,326                     | 10          |         |         |               | 3.462,040                              |
| Mauriel<br>Round Risks                                                                                                    | 100                                                                                                    | 105,665                           | 16,907                        | 40                       | 478                        | 100                     | 21,548<br>16,198<br>53,198  | 2,990<br>440            | 4,745<br>4,741<br>704      | 40                        |             | 1       | è       | -             | 4,440,999<br>2,985,08                  |
| Adapter -                                                                                                    | 2 2 2                                                                                                    | 10,201                            | 36.50                         | 1,115                    | 1348                       | 300                     | 27,542                      | 1.545                   | 1.09                       | 204                       | 2           | . :     | 22      | -             | 5,575,360<br>5,575,360<br>3,495,086    |
| Information False<br>Community                                                                                                    | 1000                                                                                                    | 101,313<br>102,807<br>98,806      | 25,402 25,504 04,002          | 30                       | 1010                       | 132                     | 21.516                      | 230                     | 2,610<br>6,807<br>6,810    | 1400                      | 31          |         | Ro. H   | ŝ             | 3,254,779<br>5,444,401<br>3,474,987    |
| San Angelo<br>College Station                                                                                                    | 1                                                                                                    | 92,147<br>65,679                  | 21,08                         | 1,868                    | 8.3as<br>3.795             | 18                      | 19,825                      | 1,501                   | 7,100                      | 348                       |             | i       | M       | 1             | 4,817,819                              |
| The state of the state of the s | 10                                                                                                    | 66,341<br>64,252                  | 25,864                        | 820                      | 1.0%                       | 429                     | 12.430                      | 719                     | 1,001                      | 440                       |             | :       |         |               | 2,834,079                              |

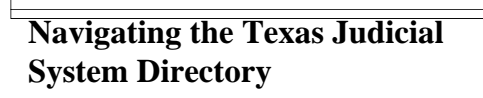

 $\square$ 

| Directory- Court Search                                                                                                    |                                                                                       |  |  |  |  |  |
|----------------------------------------------------------------------------------------------------|---------------------------------------------------------------------------------------|--|--|--|--|--|
|                                                                                                    |                                                                                       |  |  |  |  |  |
|                                                                                                    | TCO Addial Directory Addial Information Addial Entities Revents Revents Links For Tri |  |  |  |  |  |
| Texas Judicial System Direct                                                                                                    | ory                                                                                   |  |  |  |  |  |
| Office of Court Administration                                                                                                    |                                                                                       |  |  |  |  |  |
| Note: Information current as of March 1, 2011                                                                                                    |                                                                                       |  |  |  |  |  |
| To search our judicial directory database click bere                                                                                                    |                                                                                       |  |  |  |  |  |
| Judicial System Structure                                                                                                    |                                                                                       |  |  |  |  |  |
| Court Structure of Texas as of March 2011<br>Profile of Judges as of March 2011                                                                                                    |                                                                                       |  |  |  |  |  |
| Appellate Courts                                                                                                    |                                                                                       |  |  |  |  |  |
| The Supreme Court of Texas<br>Texas Court of Cennal Accessis<br>Texas Courts of Accessis<br>Man of Court of Accessis Detects<br>Redeel Court of Accessis In Texas<br>United States Supreme Court                                    |                                                                                       |  |  |  |  |  |
| Trial Courts in Texas                                                                                                    |                                                                                       |  |  |  |  |  |
| Administratives Judicial Reasons - Mag<br>Beasders Judges and Administrative Assistants by - Admi<br>Datest Judges - by Judicial Datest<br>General Datest Judges - by County<br>Local Administrative Datest Judges by County [vito] | sthutres. Judicit feator                                                              |  |  |  |  |  |

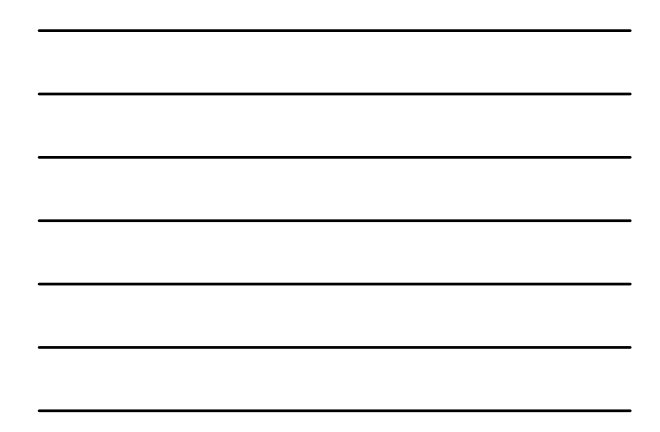

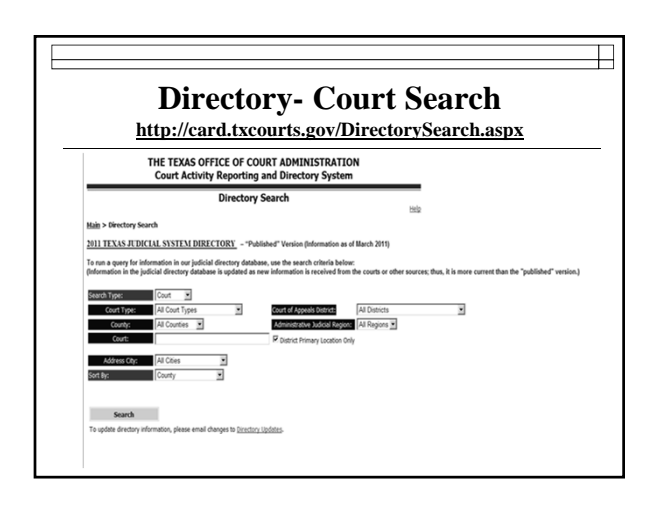

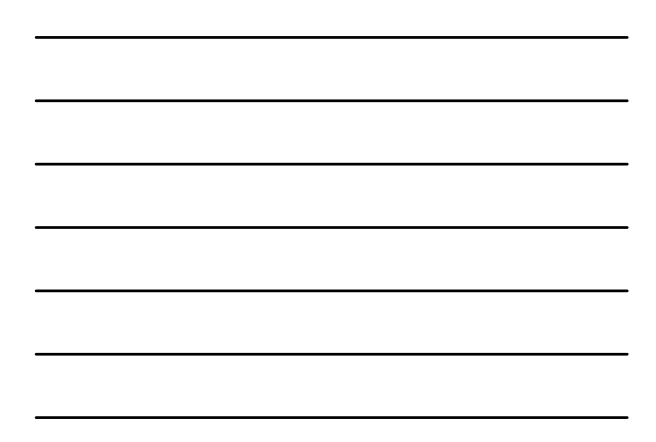

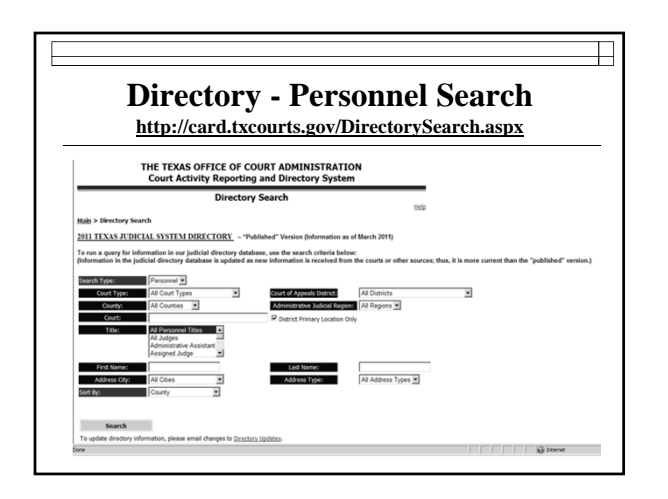

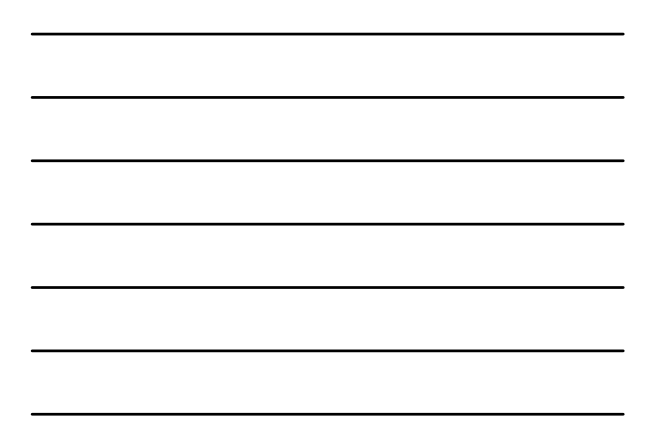

## Questions

Sandra Mabbett, Judicial Information Analyst <u>sandra.mabbett@txcourts.gov</u> (512)463-1640 phone (512) 936-2423 fax Katherine Martinez, Judicial Information Specialist <u>katherine.martinez@txcourts.gov</u> (512)463-3789 Angela Garcia, Judicial Information Manager <u>angela.garcia@txcourts.gov</u> (512) 936-1358 phone